#### LE CONSEIL DÉPARTEMENTAL DU BAS-RHIN AU 🎯 DE VOS VIES

BDBR BIBLIOTHÈQUE DI POSEPHIN

**( Bas-RHIN** 

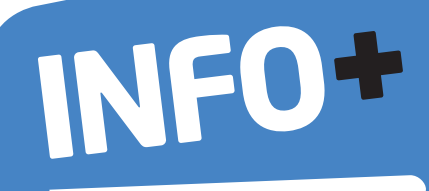

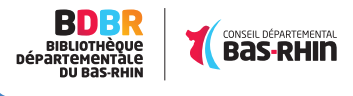

CONSEIL DÉPARTEMENTAL DU BAS-RHIN HÔTEL DU DÉPARTEMENT Place du Quartier Blanc / 67964 STRASBOURG cedex 9 Tél : 03 88 76 67 67 / Fax : 03 88 76 67 97

#### www.bas-rhin.fr/bibliotheque

#### **BIBLIOTHEQUE DEPARTEMENTALE DU BAS-RHIN**

44 rue du Sonnenberg / B.P. 30 / 67370 TRUCHTERSHEIM Tél : 03 69 33 23 50 / Fax : 03 69 33 23 79

**RELAIS BDBR DE BETSCHDORF** 54 rue de la Gare/ 67660 BETSCHDORF Tél : **03 69 20 75 76** / Fax : **03 69 33 23 79** 

RELAIS BDBR DE SARRE-UNION 18 rue des Roses / 67260 SARRE-UNION

#### Tél : 03 69 33 23 30 / Fax : 03 69 33 23 79

RELAIS BDBR DE VILLE Route de Bassemberg / 67220 VILLE Tél : 03 69 33 23 40 / Fax : 03 69 33 23 79

Rejoignez-nous sur : www.facebook.com/BDBR67

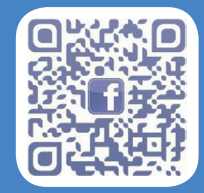

\*bibliothèque faisant partie du réseau départemental (hors Strasbourg, Saverne, Haguenau, Sélestat, Molsheim, Obernai, Bischwiller)

LE CONSEIL DÉPARTEMENTAL DU BAS-RHIN, C'EST AUSSI :

LA SOLIDARITÉ ET L'ÉPANOUISSEMENT DES BAS-RHINOIS L'AMÉNAGEMENT ET LE DÉVELOPPEMENT DES TERRITOIRES AU 37 DE VOS VIES

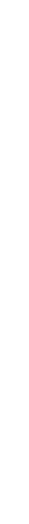

Direction de la Communication CD Bas-Rhin / février 2015 / Photo : Thinkstock / Impression : CD67

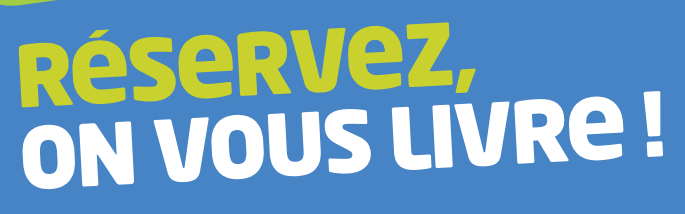

**620 000 livres, CD et DVD sont à votre disposition.** Consultez le catalogue, choisissez, réservez, la BDBR livrera les documents choisis à la bibliothèque dans laquelle vous êtes inscrit\*.

### entrez dans un monde numérique !

Musique en ligne, Vidéo à la demande, lecture numérique, presse en ligne... Accédez à une sélection de ressources en ligne !

 $\rightarrow$  www.bas-rhin.fr/bibliotheque

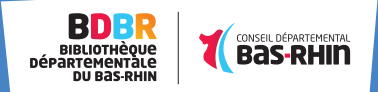

# INSCRIPTION

#### 1. « SE CONNECTER » BAS-RHIN > LA BOBR > FAQ > E-VEILLE > Se connecter | Mon panier Au 6 de vos vies

#### 2. « VOUS ÊTES UN : PARTICULIER ».

| A BIBLIOTHEQUE DEPARTEMENTALE DU BAS-RHIN |             |  |  |  |
|-------------------------------------------|-------------|--|--|--|
| Vous êtes un :                            |             |  |  |  |
| Professionnel                             | Particulier |  |  |  |
|                                           | fermer      |  |  |  |

#### **3.** REMPLIR LE FORMULAIRE D'INSCRIPTION

#### INSCRIPTION PARTICULIER À BIBLIOTHÈQUE DÉPARTEMENTALE DU BAS-RHIN

| Dilo                    |               |   | Armelle                  |   |
|-------------------------|---------------|---|--------------------------|---|
| 02/01/1971              |               | Ē |                          |   |
| 42 rue du Sonneberg     |               |   |                          |   |
| 67370                   | Truchtersheim |   |                          |   |
| armelle.dilo            |               |   |                          |   |
| armelle.dilo@yopmail.co | m             |   | armelle.dilo@yopmail.com |   |
|                         |               |   |                          |   |
| 666551388               |               |   | BENFELD                  | J |
|                         |               |   | Créer mon compte         |   |

### 4. VOTRE DEMANDE A ÉTÉ PRISE EN COMPTE !

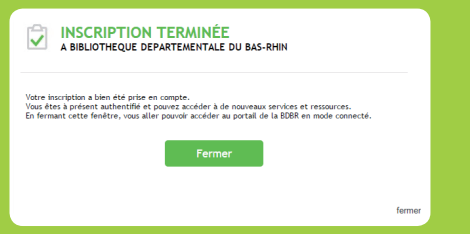

#### 5. VOTRE DEMANDE D'INSCRIPTION EST VALIDÉE PAR VOTRE BIBLIOTHÈQUE

## RÉSERVER UN DOCUMENT

Pour réserver un document, vous devez être identifié. Choisissez le titre qui vous intéresse. Ajoutez ce titre à votre panier.

| 💮 Vous êtes ici : Accueil 🔸 Par | nier 🕨 Batman                                                                                                    |                                                                                                    | RECHERCHER                                                    |
|---------------------------------|----------------------------------------------------------------------------------------------------|----------------------------------------------------------------------------------------------------|---------------------------------------------------------------|
| BATMAN                          |                                                                                                    |                                                                                                    | DOCUMENTS -Q                                                  |
| EITMAN                          | Résumé<br>La libération de La Face, in des<br>pire ennemis de Batrana, décla<br>de Burce Vayne à réendoser le<br>costaure de juscifier masque qu'il<br>ant tabandomé depuis une<br>d'autorité de la sur de la sur de<br>de la sur de la sur de la sur de<br>de la sur de la sur de la sur de<br>la sur de la sur de la sur de<br>la sur de la sur de la sur de<br>de la sur de la sur de la sur de<br>de la sur de la sur de la sur de<br>de la sur de la sur de la sur de<br>de la sur de la sur de la sur de<br>de la sur de la sur de la sur de<br>de la sur de la sur de la sur de<br>de la sur de la sur de la sur de<br>de la sur de la sur de la sur de<br>de la sur de la sur de la sur de<br>de la sur de la sur de la sur de<br>de la sur de la sur de la sur de<br>de la sur de la sur de la sur de<br>de la sur de la sur de<br>de la sur de la sur de<br>de la sur de la sur de<br>de la sur de la sur de<br>de la sur de la sur de<br>de la sur de la sur de<br>de la sur de la sur de<br>de la sur de la sur de<br>de la sur de<br>de la sur de la sur de<br>de la sur de<br>de d | Batman<br>dark suipt:<br>The drift wild returns<br>Actor(r)<br>Miller, rock<br>Actor(r)<br>Miller, rock<br>Miller, rock<br>Miller, rock<br>Miller, rock<br>Miller, rock<br>Miller, sol<br>Miller, sol | PARTAGEZ CET ARTICLE<br>W W W W W W W W W W W W W W W W W W W |

## Pour consulter votre panier et réserver les notices choisies, cliquez sur « Mon panier »

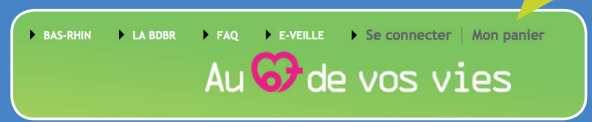

#### La liste des titres sélectionnés s'affiche.

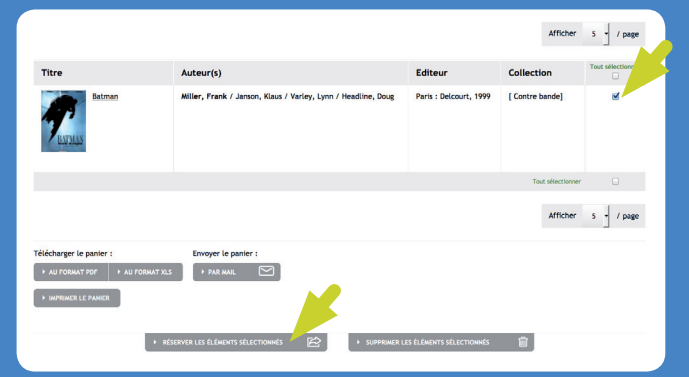

Cocher les documents que vous souhaitez réserver, puis cliquez sur « réserver les éléments sélectionnés ».